## **GENERALI**

Pénztártag aláírása

## Önkéntes nyugdíjpénztári haláleseti kedvezményezett jelölő/ módosító nyilatkozat

Új haláleseti kedvezményezett(ek) megadásával a korábbi kedvezményezett jelölés érvényét veszti.

| Pénztártag azonosító adatai (Az adatok kitöltése kötelező!) |               |  |  |
|-------------------------------------------------------------|---------------|--|--|
| név:                                                        |               |  |  |
| tagsági azonosító:                                          |               |  |  |
| adóazonosító jel:                                           |               |  |  |
| e-mail cím:                                                 |               |  |  |
| Haláleseti kedvezménye                                      | zettek adatai |  |  |
| 1. név:                                                     |               |  |  |
| anyja születési neve:                                       |               |  |  |
| állandó lakcím:                                             |               |  |  |
| születési hely, idő:                                        |               |  |  |
| örökösödés aránya:                                          | % % %         |  |  |
| 2. név:                                                     |               |  |  |
| anyja születési neve:                                       |               |  |  |
| állandó lakcím:                                             |               |  |  |
| születési hely, idő:                                        |               |  |  |
| örökösödés aránya:                                          | %, azaz %     |  |  |
| 3. név:                                                     |               |  |  |
| anyja születési neve:                                       |               |  |  |
| állandó lakcím:                                             |               |  |  |
| születési hely, idő:                                        |               |  |  |
| örökösödés aránya:                                          | %, azaz %     |  |  |

Az Önkéntes Kölcsönös Biztosító Pénztárakról szóló 1993. évi XCVI. Törvény alapján a pénztártag elhalálozása esetén az egyéni számla hagyatékának nem része. A pénztártag közokiratban vagy teljes bizonyító erejű magánokiratban egy vagy több kedvezményezettet jelölhet. Több kedvezményezett jelölése esetén, ha részesedési arányukat vagy sorrendjüket a tag nem határozza meg, a kedvezményezettek igényét egyenlő arányban egyenlíti ki a pénztár. Kedvezményezett jelölés csak 2 tanú aláírásával együtt joghatályos!

Jelen nyilatkozat aláírható tanúk előtt kézzel vagy tanúk nélkül AVDH aláírással vagy tanúsítvánnyal rendelkező e-szignóval. Felhívjuk a figyelmét, hogy kizárólag az alábbiak szerinti módon aláírt, természetes azonosító adatokat tartalmazó avdh aláírást tudjuk elfogadni!

Kelt:\_

| AVDH aláírás menete:                                                                                                    | Előttünk, mint tanúk előtt:<br>(A kedvezményezettek tanúként történő aláírása nem megengedett!) |
|----------------------------------------------------------------------------------------------------|-------------------------------------------------------------------------------------------------|
| –<br>észítse elő a saját ügyfélkapujához tartozó felhasználó nevét és jelszavát!<br>Antro la az előreggé főitt adf formábagi                                                                                                    | 1. név:                                                                                         |
| <ol> <li>Nyissa meg ezt az alalla lob rajit pol formadani:</li> <li>Nyissa meg ezt az oldalt: https://magyarorszag.hu/szuf_avdh_feltoltes</li> <li>(zövenbe kattirtás után jobb egér gomb és legőrdűlő listáhól kiválasztva</li> </ol> | lakcím:                                                                                         |
| a hivatkozsa megnyitása pontot).                                                                                                    | aláírás:                                                                                        |
| 5. Fogadja el az online felületen az ÁSZF-et!                                                                                                    |                                                                                                 |
| <ol> <li>Kattintson a feltőltés gombra!</li> <li>Lépjen be a saját ügyfélkapujába saját felhasználó nevével, jelszavával!</li> </ol>                                                                                                   | 2. név:                                                                                         |
| <ol> <li>Az ügyfélkapuba való belépéssel automatikusan aláírásra kerűl<br/>a dokumentum!</li> </ol>                                                                                                    | lakcím:                                                                                         |
| <ol> <li>I öltse le gépére és továbbitsa a pénztár részére az aláírt dokumentumot<br/>(kérjük, hogy ne küldjön az alkalmazásból e-mailt a pénztár részére)!</li> </ol>                                                                 | aláírás:                                                                                        |

## Generali Önkéntes Nyugdíjpénztár

e-mail: nyugdijpenztar.hu@generali.com · levelezési cím: 6701 Szeged, Pf. 97 · telefonos ügyfélszolgálat: +36 (1) 452 5444